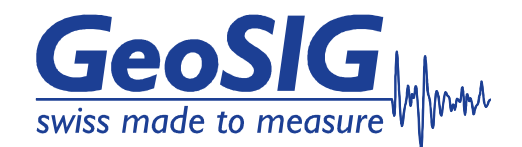

# Master / Slave configuration procedure GMS-xx / GMSplus

## **Document Revision**

| Version | Date       | Modification  | Prepared | Checked | Released |
|---------|------------|---------------|----------|---------|----------|
| 1       | 15.05.2014 | First release | THL      | -       | -        |

#### Disclaimer

GeoSIG Ltd reserves the right to change the information contained in this document without notice. While the information contained herein is assumed to be accurate, GeoSIG Ltd assumes no responsibility for any errors or omissions.

#### **Copyright Notice**

No part of this document may be reproduced without the prior written consent of GeoSIG Ltd. Software described in this document is furnished under a license and may only be used or copied in accordance with the terms of such a license.

#### Trademark

All brand and product names mentioned are trademarks or registered trademarks of their respective holders.

All rights reserved.

GeoSIG Ltd

Switzerland

GeoSIG Ltd, Wiesenstrasse 39, 8952 Schlieren, Switzerland Phone: + 41 44 810 2150, Fax: + 41 44 810 2350 info@geosig.com, www.geosig.com

# **Table of Contents**

| 1. Introduction                           | 3 |
|-------------------------------------------|---|
| 2. IP address of the instrument           | 3 |
| 2.1. Set IP Address of the Instrument     | 3 |
| 2.2. Get IP from Instrument               | 4 |
| 3. Setup locally through serial console   | 4 |
| 3.1. Setup of the Master GMS-xx / GMSplus | 4 |
| 3.2. Set up of the Slave GMS-xx / GMSplus | 5 |
| 4. Setup through webinterface (GeoDAS)    | 6 |
| 4.1. Setup Master see chapter 3.1.        | 6 |
| 4.2. Setup Slave GMS-xx / GMSplus         | 6 |

## 1. Introduction

This procedure describes how to setup the GMS–xx and GMSplus for Master / Slave configuration for time synchronisation.

## 2. IP address of the instrument

The master unit should have a fixed static IP address.

If this is set already before, but IP address is not known yet, read chapter 2.2.

If the instrument does not have a static IP address yet, read chapter 2.1, how to set an IP address.

If IP address is already known, jump to chapter 3.

### 2.1. Set IP Address of the Instrument

Network settings of the Instrument can be changed during startup of the instrument. By default the instrument has a dynamic IP.

- Switch on the instrument by press and hold the POWER button for 2 seconds.
- Press <**Ctr**> + '**Z**' as soon the following message appears on the console to enter the test mode.

The following menu will appear (see chapter Error! Reference source not found. for details):

 By default, no any passwords are set, so press 'U' to enter the User Mode, and then 'N' to enter the menu Network settings.

```
==== Network Settings ====
---- Primary network interface ----
Configure network interface (Y/N)? Y
Static IP address (1=YES, 0=AUTO)? (0 = 0x0):
```

- Select 'Y to change the settings and then select if the instrument should have a static or a dynamic IP by pressing '1' (Static) or '0' (dynamic). In case a dynamic IP is chosen, a DHCP server must be available in the network to provide the IP settings.
- In case a static IP is selected, an additional message will appear asking for the *Instrument IP* address, *Instrument network mask* and *Instrument gateway IP*. In case you don't know these parameters please ask your network administrator.

<u>GeoSIG</u>

#### 2.2. Get IP from Instrument

• To get the IP from the instrument please press 'S' in the main user menu

```
GMSplus s/n 100582 version 21.07.00
Main menu:
C - Configuration
M - Messages ->
S - Shell command
L - List firmware images
X - Display errors (0) and warnings (0)
W - Clear errors and warnings
F - View/reset RTC trim values
T - File statistics
G - View RTC status
P - View GPS information
H - Set RTC time
U - User request
R - Restart
Q - Quit
```

- Enter the linux command *ifconfig* and the following reply will be shown by the instrument
- Please see the IPs of the wired Ethernet (*eth0*) and the wireless Ethernet (*wlan0*) listed and marked here in red.

```
Linux Command: ifconfig
         Link encap:Ethernet HWaddr 00:50:C2:77:42:8E
eth0
          inet addr: 192.168.10.133 Bcast: 192.168.10.255 Mask: 255.255.255.0
          inet6 addr: fe80::250:c2ff:fe77:428e/64 Scope:Link
         UP BROADCAST RUNNING MULTICAST MTU:1500 Metric:1
         RX packets:71 errors:0 dropped:1 overruns:0 frame:0
         TX packets:16 errors:0 dropped:0 overruns:0 carrier:0
          collisions:0 txqueuelen:1000
         RX bytes:6538 (6.3 KiB) TX bytes:1678 (1.6 KiB)
         Interrupt:21 Base address:0x4000
lo
         Link encap:Local Loopback
          inet addr:127.0.0.1 Mask:255.0.0.0
          inet6 addr: ::1/128 Scope:Host
         UP LOOPBACK RUNNING MTU:16436 Metric:1
         RX packets:3 errors:0 dropped:0 overruns:0 frame:0
         TX packets:3 errors:0 dropped:0 overruns:0 carrier:0
          collisions:0 txqueuelen:0
          RX bytes:172 (172.0 B)
                                 TX bytes:172 (172.0 B)
         Link encap:Ethernet HWaddr 00:0D:F0:8E:05:DF
wlan0
                                                        Mask: 255.255.255.0
          inet addr: 192.168.10.94 Bcast: 192.168.10.255
          inet6 addr: fe80::20d:f0ff:fe8e:5df/64 Scope:Link
          UP BROADCAST RUNNING MULTICAST MTU:1500 Metric:1
         RX packets:2333 errors:0 dropped:95 overruns:0 frame:0
         TX packets:636 errors:0 dropped:0 overruns:0 carrier:0
          collisions:0 txqueuelen:1000
         RX bytes:271699 (265.3 KiB) TX bytes:737148 (719.8 KiB)
```

## 3. Setup locally through serial console

### 3.1. Setup of the Master GMS-xx / GMSplus

Each unit can act as a NTP time server. It makes most sense, to use one which has a GPS connected.

The slaves can contact this unit and synchronise their internal RTC.

## 3.2. Set up of the Slave GMS-xx / GMSplus

• Press 'O' to enter the menu Miscellaneous Parameters

```
Main Menu
 A) Station description ..... Demo GMSplus
 B) Station code ..... DEMO
 C) Location description ..... Switzerland
 D) Seismic network code ..... CH
 E) Number of Channels ..... 3
 F) Number of Output Streams ..... 1
 G) Number of Trigger Sets ..... 1
 H) Number of Preset Triggers ..... 1
 I) Channel Parameters ..... ->
 J) Stream Parameters ..... ->
 K) Trigger Parameters ..... ->
 L) Parameters of Preset Triggers ... ->
 M) File Storage and Policy ..... ->
 N) Communication Parameters .....
                                 ->
 0) Miscellaneous Parameters ..... ->
```

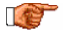

To do the settings in the Web Interface go to **Configuration**  $\rightarrow$  **armdas Configuration**  $\rightarrow$  **Time Synchronisation**. Then just do the steps described below in the GUI of the Web Interface

• Press 'I' to enter menu Time synchronization

| Main | Menu   Miscellaneous                   |           |
|------|----------------------------------------|-----------|
| A)   | Offset detection time, sec             | 10 (0x0A) |
| B)   | Offset correction time, sec            | 0 (0x00)  |
| C)   | Offset correction counts               | 1 (0x01)  |
| D)   | MiniSEED record length                 | 512       |
| E )  | Extended MiniSEED format               | Yes       |
| F)   | State of health                        | ->        |
| G)   | Test configuration                     | ->        |
| H)   | Messaging and debugging                | ->        |
| I)   | Time synchronization                   | ->        |
| J)   | Instrument configuration options       | ->        |
| K)   | Time for sending daily logfile, hour   | 0 (0x00)  |
| L)   | Time for sending daily logfile, minute | 0 (0x00)  |
| M)   | Keep external modem always powered     | No        |
| N)   | Startup time for analog modem          | 2 (0x02)  |
| 0)   | Startup time for cellular modem        | 60 (0x3C) |
| P)   | Connect time for analog modem          | 30 (0x1E) |
| Q)   | Connect time for cellular modem        | 60 (0x3C) |

· Press "B" and set IP address of the master unit

 Main Menu | Miscellaneous | Time Synchronization

 A) Time source
 NTP

 B) NTP server 1
 192.168.30.52

 C) NTP server 2
 209.0.72.7

 D) NTP server query interval, sec
 20 (0x14)

 E) NTP requests in a row
 4 (0x04)

 F) NTP network timeout, sec
 3 (0x03)

 G) NTP maximum error, sec
 0.1

 K) RTC watchdog timeout, sec
 1200 (0x4B0)

 L) Send SOH upon RTC status change
 No

 O) Offset to UTC, minutes
 0 (0x00)

# 4. Setup through webinterface (GeoDAS)

## 4.1. Setup Master see chapter 3.1.

## 4.2. Setup Slave GMS-xx / GMSplus

Slave instrument must be in the same local network.

|                           |                                      |                       | Web interface      | of the station GMSTS |                  |               |   | 0 |
|---------------------------|--------------------------------------|-----------------------|--------------------|----------------------|------------------|---------------|---|---|
| Home                      | Configuration                        | State of Health       | Data Explorer      | Help                 | Logout           |               |   |   |
| armdas                    | Configuration                        | Manage armdas Confi   | gurations Ne       | twork Configuration  | Web Interface Co | onfiguration  |   |   |
| Station                   |                                      | Time Synchronis       | ation Options      |                      |                  |               |   |   |
| <u>Station</u>            | Description                          | Difference to UTC T   | 'imezone (minutes) | 0                    |                  |               |   |   |
| Data Acc<br>Processi      | uistion and<br>ng                    | Time Source           |                    | NTP                  |                  | ~             | 1 |   |
| Time Sy     Channe        | nchronisation<br>Settings            | Send SOH File on F    | RTC Status Change  |                      |                  |               | 1 |   |
| Baselin                   | e Correction                         | NTD Cotting           |                    |                      |                  |               |   |   |
| Trigger a                 | and Alarm                            | NTP Server 1          |                    | 192.1                | 68.10.20         |               | 1 |   |
| <u>Schedu</u>             | led Trigger                          | NTP Server 2          |                    | 209.0                | .72.7            |               |   |   |
| Data Sto<br>and Com       | rage, Transfer<br>munication         | NTP Server Que        | ery Interval, sec  | 20                   |                  |               |   |   |
| File Sto                  | rage and Policies                    | NTP Packets S         | ent in a Row       | 4                    |                  | 1             |   |   |
| File Tra     Stream       | nsfer Settings<br>ing Settings       | NTP Timeout           |                    | 3                    |                  |               |   |   |
| Device     MiniSEF        | Detection<br>ED Settings             | NTP Maximum           | Time Error, sec    | 0.1                  |                  |               |   |   |
| Advance                   | d                                    |                       |                    |                      |                  |               |   |   |
| Watchd     Sensor         | og Settings<br>Test                  |                       |                    |                      |                  |               |   |   |
| <u>Cell Mo</u>            | dem Settings                         |                       |                    |                      |                  |               |   |   |
| Device I                  | nformation                           |                       |                    |                      |                  |               |   |   |
| Debugg                    | jing                                 |                       |                    |                      |                  |               |   |   |
| • Logfile                 |                                      |                       |                    |                      |                  |               |   |   |
|                           | Reloa                                | ad Configuration from | Device             | Save Configurat      | ion to Device    |               |   |   |
| Device Type               | e: GM Splus                          |                       |                    |                      |                  |               | _ |   |
| Station Des<br>Serial Num | cription: GMS-73 - Ge<br>ber: 138569 | o SIG Ltd             |                    |                      | Device           | State Summary |   |   |
|                           |                                      |                       |                    |                      |                  |               |   |   |
|                           |                                      |                       |                    |                      |                  |               |   |   |
|                           |                                      |                       |                    |                      |                  |               |   |   |
|                           |                                      |                       |                    |                      |                  |               |   |   |
|                           |                                      |                       |                    |                      |                  |               |   |   |

- Open the webinterface either through GeoDAS or directly in a webbrowser
- Set "Time Source" to "NTP"
- Set "NTP Server 1" to the IP address of the Master GMS-xx / GMSplus (see chapter 2)
- Press "Save configuration to Device". This will store the configuration and restart the GMS-xx/ GMSplus to load the changed configuration